คู่มือการใช้งาน ระบบประเมินนักศึกษาเพื่อเข้ารับรางวัลพระราชทานระดับอุดมศึกษา ระดับเขต / ภูมิภาค การเข้าใช้งานระบบประเมินนักศึกษา

- เปิดโปรแกรม Web browser (แนะนำให้ใช้ Google Chrome หรือ Mozilla Firefox) พิมพ์ชื่อ Web Site ในช่อง address bar www.gen1.mua.go.th:8080/Cr\_award/ เพื่อเข้าสู่ระบบ ประเมินนักศึกษา
- 2. หลังจากที่กดปุ่ม Enter จะได้ Web Site ของระบบประเมินนักศึกษา ดังรูป

|                                                                                                    | ทินการปฏิบัติงาน   Download   ผู้ประสานงาน   ติดต่อ |
|----------------------------------------------------------------------------------------------------|-----------------------------------------------------|
|                                                                                                    |                                                     |
|                                                                                                    |                                                     |
|                                                                                                    |                                                     |
| A CALL AND AND A CALL                                                                                                    |                                                     |
|                                                                                                    |                                                     |
|                                                                                                    | under an a                                          |
| 44 บริการออนไลน์ ระบบประเมินนักศึกษาเพื่อรับรางวัลพระราชทาน<br>ระดับอุณมศึกษา เพื่อให้สถางีนการศึกษานำข้อมูลบ.ศ. ก็ผ่านการศึกเลือกในระวัน                                                                                                    | Iurajseuu e                                         |
| 44 บริการออนไลน์ ระบบประเมินนักศึกษาเพื่อรับราววัลพระราชทาน<br>ระดับอุณมศึกษา เชื่อให้สถาชินการศึกษานำข้อมูลนศ. ที่ผ่านการศึกเหือกในระชับ<br>สุถาปันเข้าสู่ระบบ การประเมินนักศึกษาเพื่อรับราวัลพระราชกานแลงประชาสินมันธ์ข้อมูล<br>ข่าวสาร ตลอดานพลการดำนินงานของอนุกรรมการ ฯ วิวิ | Lingistuu a                                         |
| 44 บริการออนไลน์ ระบบประเมินนักศึกษาเพื่อรับราววัลเมระราชทาน<br>ระดับอุณุมศึกษา เช่อไหลกบันกรศึกษานั่งอุเลน.ก. กันานกรหัดเลือกในระดับ<br>ลถาบันขั้กรุ่มงนากระประเมินนักคึกษาเสียรับราวัลเมระชากามเลขประชาสัมเป็นชั่งอมูล<br>ข่าวสาร ดดออานพดการดำนินงานของอนุกรรมการ ฯ ??         | Username :<br>Password:                             |

#### การ Login เข้าสู่ระบบประเมินนักศึกษา

การ Login เข้าสู่ระบบแบ่งออกเป็น 2 ประเภทด้วยกัน

- การ Login เข้าสู่ระบบเป็นครั้งแรก ผู้ใช้งานจะต้องทำการลงทะเบียนเพื่อขอใช้งานระบบก่อน โดย มีขั้นตอนดังนี้
  - พิมพ์ Username และ Password ที่ได้รับจากสำนักงานคณะกรรมการการอุดมศึกษาเพื่อเข้าสู่ การลงทะเบียน

| Username : |      |
|------------|------|
|            | <br> |
| Password:  |      |

b. หลังจากพิมพ์ Username และ Password ที่ได้รับไว้ถูกต้องแล้ว จะได้หน้าต่างของ การกรอก รายละเอียดผู้ใช้งานซึ่งจะต้องกรอกให้ครบทุกรายการข้อมูลที่มีเครื่องหมาย (\*) เพื่อลงทะเบียน เข้าใช้ระบบ ประเมินนักศึกษา

| Ramkhamhaeng Universit                                                                                                    | ty                                                                                                    |                                                                        |                                                                                                    |                                                                                         |
|----------------------------------------------------------------------------------------------------|----------------------------------------------------------------------------------------------------|------------------------------------------------------------------------|----------------------------------------------------------------------------------------------------|-----------------------------------------------------------------------------------------|
| U.S. AND                                                                                                    |                                                                                                    |                                                                        |                                                                                                    |                                                                                         |
| lomepage                                                                                                    |                                                                                                    |                                                                        |                                                                                                    |                                                                                         |
|                                                                                                    |                                                                                                    |                                                                        |                                                                                                    |                                                                                         |
| มหาวิทยาลัย_()                                                                                                    |                                                                                                    |                                                                        |                                                                                                    |                                                                                         |
|                                                                                                    |                                                                                                    |                                                                        |                                                                                                    |                                                                                         |
| กรุณากรอกข้อมูลลงทะเบียน                                                                                                    | นี้เข้าใช้งานระ                                                                                                    | บบครั้งแร                                                              | เออารส์อนาด                                                                                             | เนื้อการใช้ระบบ <mark>ด่นือการใช้</mark> เ                                              |
| กรุณากรอกข้อมูลลงทะเบียน—<br>กรณี่ง่                                                                                                    | ที่เข้าใช้งานระ                                                                                                    | บบครั้งแร                                                              | รกค <mark>วรศึกษา</mark> คู่                                                                            | ี่มือการใช้ระบบ <mark>ดู่มือการใช้</mark>                                               |
| กรุณากรอกข้อมูลลงทะเบียน————————————————————————————————————                                                                            | ที่เข้าใช้งานระ<br>ล * <u>นายสกอรัก</u>                                                                                                    | บบครั้งแร<br><sub>ปรียน</sub>                                          | รกควรศึกษาคู่                                                                                           | <mark>มือการใช้ระบบ ดู่มือการใช้</mark><br>RADMIN100                                    |
| กรุณากรอกข่อมูลลงทะเบียน<br>กรณีท์<br>ชื่อ-บามสกุ<br>รหัสผู้ไ                                                                           | ที่เข้าใช้งานระ<br>ล * นายสกอรัก<br>ช่ * RADMIN10                                                                                                    | บบครั้งแร<br>าเรียน<br>ว00                                             | รกควรศึกษาคู่<br>(ห่า <mark>มใช่รห</mark> สต่                                                           | <mark>เมื่อการใช้ระบบ ดู่มือการใช้</mark><br>RADMIN100<br>เงิษ์ที่ Register เข่ามา เช่น |
| กรุณากรอกขอมูลลงทะเบียน<br>กรณีท์<br>ชื่อ-บามสกุ<br>รหัสผู้ไ<br>รหัสผู้ไ                                                                | ที <b>่เข้าใช้งานระ</b><br>ล * <u>นายสกอรัก</u><br>ข้ * RADMIN10<br>RU00100)<br>น * •••••••                                                                           | บบครั้งแร<br>าเรียน<br>200<br>(ความยาว                                 | ร <b>กควรศึกษาคู่</b><br>(ห <mark>ำมใช่รทัสผู้</mark><br>ม 8 ตัวอักษร)                                  | <mark>เมื่อการใช้ระบบ ดู่มือการใช้</mark><br>RADMIN100<br>เรียที Register เข่ามา เช่น   |
| กรุณากรอกข่อมู่ลดงทะเบียน<br>กรณีท์<br>ชื่อ-บามสกุ<br>รหัสผู้ไ<br>รหัสผู้ไ<br>รหัสผู้ไ                                                  | <mark>ที่เข้าใช้งานระ</mark><br>ล * <u>นายสกอริศ</u><br>ช้ * <mark>RADMIN10<br/>RU00100)<br/>น *</mark>                                                               | บบครั้งแร<br>าเรียน<br>200<br>(ความยาว<br>(ความยาว                     | ร <b>กควรศึกษาคู่</b><br>(ท <mark>ำมใช่รทัสผู้</mark><br>5 8 ตัวอักษร)<br>5 8 ตัวอักษร)                 | <mark>เมื่อการใช้ระบบ ดู่มือการใช้</mark><br>RADMIN100<br>เรียที Register เข่ามา เช่น   |
| กรุณากรอกข่อมู่ลดงทะเบียน<br>กรณีท์<br>ชื่อ-นามสกุ<br>รหัสผู้ใ<br>รหัสผู้ใ<br>รหัสผู้ใ<br>บันยันรหัสผ่า<br>ขันยันรหัสผ่า<br>หน่วยงา     | ที่เข้าใช้งานระ<br>ล * <u>นายสกอริก</u><br>ซ์ * RADMIN10<br>น * <mark>RU00100)</mark><br>น *<br>น *                                                                   | บบครั้งแร<br>าเรียน<br>200<br>(ความยาว<br>(ความยาว<br>นะกรรมการกา      | ร <b>ถควรศึกษาคู่</b><br>(ห <mark>่ามใช่รหัสผู้</mark><br>3 8 ตัวอักษร)<br>3 8 ตัวอักษร)<br>หรอดมศึกษา  | <mark>เมื่อการใช้ระบบ คู่มือการใช้</mark><br>RADMIN100<br>เรียที Register เข้ามา เช่น   |
| กรุณากรอกข่อมูลลงทะเบียน<br>กรณีท์<br>ชื่อ-นามสก<br>รหัสผู้ใ<br>รหัสผู้ใ<br>รหัสผู้ใ<br>หน่วยงา<br>หน่วยงา<br>หม่วยงา<br>หมายเลขโทรศัพท | <mark>ที่เข้าใช้งานระ</mark><br>ล * <u>นายสกอริก</u><br>ชี * RADMIN10<br>น * <b>RADMIN10</b><br>น * <b></b><br>น * <b></b><br>น * <b></b><br>น * <b></b><br>026105266 | บบครั้งแร<br>าเรียน<br>200<br>(ความยาว<br>(ความยาว<br>นะกรรมการกา<br>0 | ร <b>กควรศึกษาคู่</b><br>(ห่า <mark>มใช่รหัสผู่</mark><br>3 8 ตัวอักษร)<br>3 8 ตัวอักษร)<br>หรอุดมศึกษา | <mark>เมื่อการใช้ระบบ คู่มือการใช้</mark><br>RADMIN100<br>เรียที่ Register เข้ามา เช่น  |

ในช่องรหัสผู้ใช้ ระบบจะให้ผู้ใช้งานตั้งรหัสผู้ใช้งาน โดยรหัสนั้นต้องไม่ใช่ Username ที่ได้รับจาก สำนักงานคณะกรรมการการอุคมศึกษา ตัวอย่างเช่น Username ที่ได้รับจากสำนักงานคณะกรรมการ การอุคมศึกษา เป็น RU001 ในช่องรหัสผู้ใช้ คุณสกอ รักเรียน ได้กำหนดเป็น RADMIN1000 จากนั้นกดปุ่ม ตกลง

c. เมื่อกดปุ่มตกลงแล้ว จะได้หน้าจอรายละเอียดของผู้ใช้งาน ดังภาพที่ ผู้ใช้งานต้องนำ Username และ Password ใหม่ที่ผู้ใช้ได้กำหนดเอง ในการ Login เข้าสู่ระบบในครั้งต่อไป

|                 | ระบบประเบบบกศกษา                                                                                                    |   |
|-----------------|----------------------------------------------------------------------------------------------------|---|
|                 | เพื่อรับราววัลพระราชทาน ระดับอุดมศึกษา                                                                                                    |   |
|                 |                                                                                                    |   |
| tamknamn        | aeng University                                                                                                    |   |
|                 |                                                                                                    |   |
| nepage          |                                                                                                    | _ |
|                 |                                                                                                    |   |
| มหาวิทยาลัย (   | )                                                                                                    |   |
| เข้อมูลลงทะเบีย |                                                                                                    |   |
|                 | ชื่อ-นามสกล : นาย สกอ รักเรียน                                                                                                    |   |
|                 |                                                                                                    |   |
|                 | รทัสผู้ใช้ : (RADMIN1000)                                                                                                    |   |
|                 | รหัสผู้ใช้ :(RADMIN1000)<br>หน่วยงาน : สำนักงานคณะกรรมการการอุดมศึกษา                                                                                                    |   |
|                 | รหัสผู้ใช้ : (RADMIN1000)<br>หน่วยงาน : สำนักงานคณะกรรมการการอุดมศึกษา<br>หมายเลขโทรศัพท์ : 026105260                                                                                                    |   |
|                 | รหัสผู้ใช้ :(RADMIN1000)<br>หน่วยงาน : สำนักงานคณะกรรมการการอุดมศึกษา<br>หมายเลขโทรศัพท์ : 026105260<br>Email Address : info@mua.go.th                                                                                                    |   |
|                 | รหัสผู้ใช้ : (RADMIN1000)<br>หน่วยงาน : สำนักงานคณะกรรมการการอุดมศึกษา<br>หมายเลขโพรศัพท์ : 026105260<br>Email Address : info@mua.go.th<br>คุณได้ทำการลงทะเบียนขอรหัสผ่านใหม่เสร็จเรียบร้อยแล้ว<br>กรุณา Login เข้าสู่ระบบอักครั้ง ด้วย Username และ Password ใหม่ |   |

 การ Login เข้าสู่ระบบ กรณีที่ลงทะเบียนแล้ว ให้ Login เข้าสู่ระบบ ด้วย Username และ Password ใหม่ที่ลงทะเบียน

| Ucornamo : |  |
|------------|--|
| Username . |  |
|            |  |
| Password:  |  |

#### การใช้งานระบบประเมินนักศึกษา ระดับเขต / ภูมิภาค

ระบบประเมินนักศึกษาสำหรับระดับเขต / ภูมิภาค แบ่งการทำงานออกเป็นส่วนต่างๆดังนี้

 ข้อมูลนักศึกษา เป็นเมนูสำหรับการจัดการข้อมูลนักศึกษาที่เข้ารับการประเมิน โดยระบบจะแสดง ข้อมูลรายชื่อสถาบัน นักศึกษา และสถานภาพการจัดส่งข้อมูล ตามกลุ่มขนาดสถานศึกษา ดังภาพ

| Ram    | ระบบประเมินนักศึ<br>เพื่อรับราวอัลพระราชกาน ระดับอุด<br>ikhamhaeng University | <b>โกษา</b><br>มศึกษา      |             |
|--------|-------------------------------------------------------------------------------|----------------------------|-------------|
| mepa   | ge ข้อมูลนักศึกษา รายงาน                                                      | ระบบวัดการขอมูล            |             |
| 19     | ขตกาคเหนือ                                                                    |                            | >>>         |
| สถานต่ | ศึกษาชนาดเล็ก                                                                 |                            |             |
| ่าดับ  | ชื่อมหาวิทยาลัย                                                               | ชื่อนักศึกษา               |             |
| 1      | มหาวิทยาลัยนอร์ท-เชียงใหม่                                                    | นายพฤทธิ์พงศ์ พรหมใจ       | รายละเอียด  |
| 2      | มหาวิทยาลัยภาคกลาง                                                            | ยังไม่มีข้อมูลนักศึกษา     | เพิ่มข้อมูล |
| 3      | มหาวิทยาลัยเจ้าพระยา                                                          | น.ส.สุขานาถ พฤฒิศิลป์ โอโน | รายละเอียด  |
| 4      | มหาวิทยาลัยเนชั่น                                                             | ยังไม่มีข้อมูลนักศึกษา     | เพิ่มข้อมูล |
| 5      | มหาวิทยาลัยโยนก                                                               | ยังไม่มีข้อมูลนักศึกษา     | เพิ่มข้อมูล |
| 6      | วิทยาลัยชุมชนตาก                                                              | นายวิเซียร คำตองมา         | รายละเอียด  |
| 7      | วิทยาลัยชุมชนแม่ฮ่องสอน                                                       | น.ส.นภัสวรรณ นาคศรี        | รายละเอียด  |
| 8      | วิทยาลัยพิษณุโลก                                                              | ยัง ไม่มีข้อมูลนักศึกษา    | เพิ่มข้อมูล |

ในเมนูนี้สามารถเพิ่ม/ปรับปรุงข้อมูล รายชื่อสถาบันที่จัดส่งนักศึกษาเข้ารับการคัดเลือก รายชื่อนักศึกษา ข้อมูลรายละเอียดเอกสารประกอบการประเมิน โดยศึกษาการดำเนินงานส่วนนี้ได้จาก <mark>คู่มือการใช้งาน ระบบ ประเมินนักศึกษาเพื่อเข้ารับรางวัลพระราชทานระดับอุดมศึกษา สำหรับสถาบันอุดมศึกษานำข้อมูลเข้า ระบบ</mark>

- 2. รายงาน สำหรับเรียกดูรายงานต่างๆ ได้แก่
  - แบบสรุป สกอ. เป็นแบบสรุปผลการประเมิน จากการให้คะแนน และคำนวณผลตามเกณฑ์การ
     คัดเลือก โดยแบ่งการสรุปตาม สถานศึกษาขนาดเล็ก สถานศึกษาขนาดกลาง สถานศึกษาขนาด
     ใหญ่และนักศึกษาพิการ

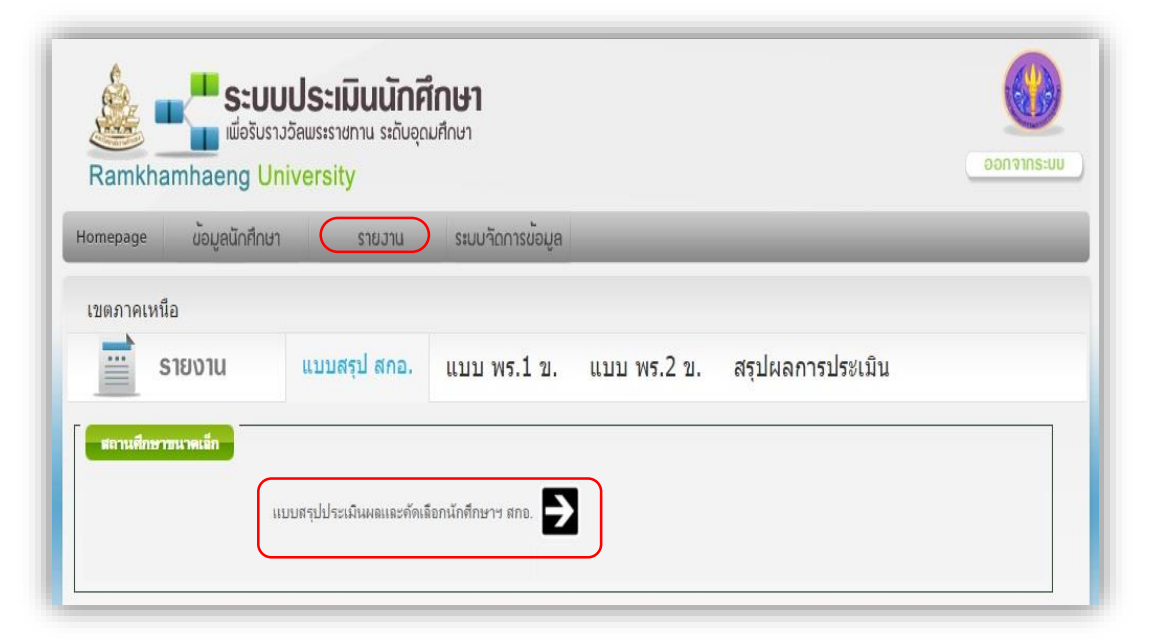

คลิกที่ชื่อ แบบสรุปประเมินผลและคัดเลือกนักศึกษา สกอฯ ระบบจะแสดงแบบสรุปผลการประเมิน ตามภาพ

|        | แบนสายไหลางประมันและพี่ผลิตกลังษาที่สายกลังกระกษณะ (น่มปีแกรการ)                                                    |                                  |                                |                            |                   |                       |              |  |
|--------|----------------------------------------------------------------------------------------------------|----------------------------------|--------------------------------|----------------------------|-------------------|-----------------------|--------------|--|
|        | รวัฒนุลสทรา 🖲 แกร้ายรอับสานัย โดยมาตลิก 🛛 แกร้ายรลับสานัย โดยมาตลาม 🗎 แกร้ายรอับสานัย โดยมาติดต่ 🗎 ประเทศสกรรษที่กร |                                  |                                |                            |                   |                       |              |  |
|        | ละการณกษณะนั้น เบลกลมนั้น ประวัติการสัตว 2557 (ชิงสามสมัยวงนม)                                                      |                                  |                                |                            |                   |                       |              |  |
| ส่ารับ | <b>ta-</b> 1914                                                                                                    | มกรับขมัปมายัง                   | คะเหมลมีย<br>คุณถ้อยจะที่มรูกม | ecunania<br>Antsukaraninia | คะแหน<br>เฉมียราม | ณควได้บ<br>รหวัดไม่คน | 1678649      |  |
| 1      | น.ส. สรามาก หตุณิสัสป์ โอโน                                                                                         | มหาวิทยามัยสำหระอา               | 4.6500                         | 4.3750                     | 4.5125            | รหรือพระราชิกม        | [un]0]       |  |
| 2      | นาย วันวัย อยู่นว่                                                                                                  | างอาลัยฟาร์อิสเตอร์น             | 4.5167                         | 4,2083                     | 4.3625            | 514781514150(#5.)     | <u>[m]p]</u> |  |
| 3      | <u>แส</u> แต้สารรณ นาต <del>ศร</del> ์                                                                              | <b>้</b> พยามัยรุ่มร่นแม่ต่องสอน | 4.1000                         | 3,6944                     | 3.8972            | รางวัตรมเช่น(ศร.)     | [แก้ไข]      |  |
|        |                                                                                                    |                                  |                                |                            |                   |                       |              |  |

 แบบสรุป พร.1ง. เป็นแบบสรุปผลการประเมินผลและการคัคเลือกนักศึกษาฯ แบบ พร.1ง. โดย สรุปเป็นกลุ่มสถานศึกษา ขนาดเล็ก ขนาดกลาง ขนาดใหญ่ นักศึกษาพิการ

| Ran                | เพื่อรับราวอัลพระราชทาบ<br>nkhamhaeng University | เ ระดับอุดมศึกษา                  |                         |                    | rnee               |
|--------------------|--------------------------------------------------|-----------------------------------|-------------------------|--------------------|--------------------|
| lomep              | age ข้อมูลนักศึกษา รา                            | ยวาน ระบบวัดการข้อมูล             |                         | _                  | _                  |
| <mark>เ</mark> ขตภ | าคเหนือ                                          |                                   |                         |                    |                    |
|                    | รายงาน แบบสรุป                                   | สกอ. แบบ พร.1 ข.                  | แบบ พร.2 ข. สร          | ปผลการประเมิน      |                    |
| มตา<br>ลำดับ       | นศึกษาขนาดเล็ก<br>มหาวิทยาลัย                    | รายชื่อนักศึกษา                   | แบบ พร.1 ช.(ไม่มีละแนน) | แยบ พร.1 ช. 🚞      | แบบ พร.1 ข.(รวม)   |
| 1                  | มหาวิทยาลัยเจ้าพระยา                             | น.ส. สุชานาก พฤฒิศิลป์ โอโน       | 5                       | ผลยังไม่เป็นทางการ | ผลยังไม่เป็นทางการ |
| -                  | วิทยาลัยชุมชนตาก                                 | นาย วิเซียร คำตองมา               | 5                       | ไม่มาสัมกาษณ์      | ไม่มาสัมกาษณ์      |
| 2                  | วิทยาอัยชนายหน่ห่องสอบ                           | น.ส. <mark>นภัสวรรณ นาคศรี</mark> | 5                       | ผลยังไม่เป็นทางการ | ผลยังไม่เป็นทางการ |
| 3                  | THE REPAIRMENT OF THE R                          |                                   |                         |                    |                    |
| 2<br>3<br>4        | มหาวิทยาลัยนอร์ท-เชียงใหม่                       | นาย พฤทธิ์พงศ์ พรหมใจ             | 5                       | ไม่มาตัมภาษณ์      | ไม่มาสัมภาษณ์      |

ตัวอย่างหน้ารายงาน แบบ พร.1ข.

ແບບ พร. 1 ຯ.

แบบประเมินคุณลักษณะพื้นฐานและกิจกรรม / ผลงานดีเด่น ของนักศึกษา เพื่อรับรางวัลพระราชทาน ปีการศึกษา 2557

ขนาดสถานศึกษา [✔] เล็ก [] กลาง []ใหญ่ []พิการ

ชื่อ - นามสกุล นางสาวนภัสวรรณ นาคศรี กำลังศึกษาอยู่ขั้นปีที่ 2

ชื่อสถานศึกษา วิทยาลัยชุมชนแม่ฮ่องสอน

อำเภอ เมือง จังหวัด แม่ฮองสอน

| รายการประเมิน                                                                                                    |   | ผลการประเมิน |          |        |    | คะแบบ | คะแบบ  | หมาย |
|----------------------------------------------------------------------------------------------------|---|--------------|----------|--------|----|-------|--------|------|
| 101110.0000                                                                                                    | 1 | 2            | 3        | 4      | 5  | ຽວມ   | ເฉลี่ย | เหตุ |
| <ol> <li>คุณลักษณะพื้นฐาน</li> <li>การศึกษาเล่าเรียน         <ol> <li>มีความรู้และทักษะพื้นฐานตามระดับ             การศึกษา</li> <li>มีความสามารถไนการศึดและแก้บัญหา</li> <li>มีความสามารถในการศึดและแก้บัญหา</li> </ol> </li> </ol>                                                                                                    |   |              |          | 1      |    | 4     | 4.0000 |      |
| <ul> <li>(.) มหัว เมชอนต์แน่งคอร์ ให้รูปแรงอน</li> <li>1.2 การมีทักษะในการจัดการและการทำงาน</li> <li>(1) สามารถตัดสินใจสร้างงานและ<br/>วางระบบการทำงาน</li> <li>(2) สามารถทำงานเป็นกลุ่มและทำงาน<br/>รวมกับผู้อื่นได้</li> <li>(3) เห็นความสำคัญและคุณค่าของการ<br/>ประกอบอาชีพสุจริต</li> <li>(4) สามารถนำทรัพยากร ข้อมูลสารสนเทศ<br/>และเทคโนโลยีมาใช้ในการทำงาน<br/>อย่างมีประสิทธิภาพ</li> <li>(5) มีความมุ่งมั่น พยายาม ในการทำงาน แม้อยู่<br/>ในการะวิกฤต และในสภาพที่เป็นปัญหา</li> </ul> |   | ଜ            | <b>7</b> | 1<br>9 | ย่ | 4     | 4.0000 |      |
| <ol> <li>1.3 สุขภาพอนามัย</li> <li>(1) มีสุขภาพร่างกาย แข็งแรง สมบูรณ์<br/>มีบุคลิกภาพที่ดีตามวัย</li> <li>(2) มีสุขภาพจิตที่ดี</li> <li>(3) มีสุขมิสัยที่ดี เป็นผู้ที่ห่างไกลและปลอด<br/>จากสิ่งเสพติด</li> </ol>                                                                                                    |   |              |          | 1      |    | 4     | 4.0000 |      |

แบบ พร.2ข. เป็นแบบสรุปผลการประเมินผลและการคัคเลือกนักศึกษาฯ แบบ พร.2ข. โดยสรุป
 เป็นกลุ่มสถานศึกษา ขนาดเล็ก ขนาดกลาง ขนาดใหญ่ นักศึกษาพิการ

| Ramkhar             | ระบบประเมินนักศึ<br>เพื่อรับรางวัลพระราชกาน ระดับอุด<br>nhaeng University | <b>ไกษา</b><br>มศึกษา |                          |                  |   |
|---------------------|---------------------------------------------------------------------------|-----------------------|--------------------------|------------------|---|
| Homepage            | ข้อมูลนักศึกษา รายงาน                                                     | ระบบจัดการข้อมูล      | _                        |                  | _ |
| เขตภาคเหนือ         | ายงาน แบบสรุปสกอ.                                                         | แบบ พร.1 ข.           | แบบ พร.2 ข.              | สรุปผลการประเมิน |   |
| สถานศึกษาข<br>ชาตับ | <mark>นาดเล็ก</mark><br>มหาวิทยาลัย                                       | 5                     | ายชื่อนักศึกษา           | แบบ พร.2 บ.      | 2 |
| 1                   | มหาวิทยาลัยเจ้าพระยา                                                      | 14                    | .ส. สุขานาถ พฤฒิศิลป์ โอ | îu <b>5</b>      |   |
| 2                   | วิทยาลัยชุมชนตาก                                                          | u                     | าย วิเชียร คำตองมา       | ไม่มาสัมภาษณ์    |   |
| 3                   | วิทยาลัยชุมชนแม่ช่องสอน                                                   | ч                     | .ส. นภัสวรรณ นาคศรี      | 5                |   |
| 4                   | มหาวิทยาลัยนอร์ท-เชียงใหม่                                                | 54                    | าย พฤทธิ์พงศ์ พรหมใจ     | ยังไม่ได้สัมภาษณ | 1 |
| 5                   | วิทยาลัยฟาร์อิสเทอร์น                                                     | u                     | าย วันชัย อยู่นุช        | -                | - |

ตัวอย่างหน้ารายงาน แบบ พร.2ข.

| แบบส<br>ปีการศ์                                                                                                    | รุปการประเมินน้<br>โกษา 2557 เข                                                      | ักศึกษา เพื่อรับรางวัล<br>ตการศึกษา เขตภาคเ                 | แบบ พร. 2 ข.<br>ลพระราชทาน<br>หนือ             |
|----------------------------------------------------------------------------------------------------|--------------------------------------------------------------------------------------|-------------------------------------------------------------|------------------------------------------------|
| ขนาดสถานศึกษา [✔]<br>ชื่อ - นามสกุล <u>น.ส.สุขา</u><br>ชื่อสถานศึกษ <u>า มหาวิทย</u><br>อำเภอ <u>เมืองนครสวรรค์</u> | ເล็ก [ ] กลาง<br>นาถ พฤฒิศิลป์ โอโ <sup>:</sup><br>າลัยเจ้าพระยา<br>จังหวัด <u>เ</u> | []ใหญ่[]พิกา<br>นกำลังศึกบ<br>เคร <b>ูโร</b> โค่ <b>โปไ</b> | าร<br>9 ยู่ชั้นปีที่ 4                         |
| คะแนนเฉลี่ยรวมที่ได้<br>เหตุผล :ข้อคิดเห็นของค<br>รวงวัลพระราชท                                                     | 4.5125<br>นะกรรมการโดยสรุ<br>วบหรือรวงวัอชบเช                                        | สมควรได้รับ<br>ปว่าเหตุใดจึงเห็นว่านักศี                    | รางวัลพระราชทาน<br>ไกษาที่เสนอมานี้สมควรได้รับ |

| ลงชื่อ         | ประธานอนุกรรมการ   | ลงชื่อ |
|----------------|--------------------|--------|
| ( รศ.ตร.ธนารัก | าษ์ สุวรรณประพิศ ) | ( :    |
| ลงชื่อ         | อนุกรรมการ         | ลงชื่อ |
| ( นายวีระชั    | ัย เจริญจิตติชัย ) |        |
| ลงชื่อ         | อนุกรรมการ         | ลงชื่อ |
| (ผศ.ตร.วไล     | พร เมฆโตรรัตน์ )   |        |
| ลงชื่อ         | อนุกรรมการ         | ลงชื่อ |
| ( คร.กฤษ       | ณะ ดาราเรือง )     |        |
| ลงชื่อ         | อนุกรรมการ         | ลงชื่อ |
| ( นายสูริน     | ทร์ มหาวรรณ์ )     |        |
| ลงชื่อ         | อนุกรรมการ         | ลงชื่อ |
| (ผศ.วงศวี      | ระ วรรณพงศ์ )      |        |
| ลงชื่อ         | เลขานุการ          | ลงชื่อ |
| ( รศ.ดร.ธนารัก | าษ์ สุวรรณประทิศ ) |        |

| ลงชื่อ(  | อนุกรรมการ<br>ผศ ทพ.ดร.อนพันธ์ สิทธิโซคชัยวฒิ ) |
|----------|-------------------------------------------------|
| ลงชื่อ   | อนุกรรมการ                                      |
|          | (รศ.น.สพ.ศุภชัย ศรีธิวงค์ )                     |
| ลงชื่อ _ | อนุกรรมการ                                      |
|          | ( ผศ.คร.พีระ จูนอยสุวรรณ )                      |
| ลงชื่อ _ | อนุกรรมการ                                      |
|          | ( อ.เฉลิมชนม์ วราหลิน )                         |
| ลงชื่อ _ | อนุกรรมการ                                      |
|          | ( รศ.คร.รัตติกร วรากูลศิริพันธุ์ )              |
| ลงชื่อ   | อนุกรรมการ                                      |
|          | ( นางวัฒนาโลภี สุขสอาด )                        |
| ลงชื่อ _ | ผู้ช่วยเลขานุการ                                |
|          | ( นางศรีสุดา ศรีบัณฑิตกุล )                     |

## 3. สรุปผลการประเมิน

**a.** การเรียกดูรายงานสรุปผลการประเมิน จากตัวอย่างจาการคลิกเลือก รายงานแสดง
 รายละเอียดผลการประเมิน ตามเกณฑ์การตัดสิน จะแสดงรายละเอียดผลการประเมิน
 จึ้นมา

| Ramkha                         | <b>Sະບບເ</b><br>ເພື່ອເປັນຮາງວັ<br>amhaeng Univ | <b>ประเมินนักศึ</b><br>ลพระราชกาน ระดับอุดม<br><mark>versity</mark> | <b>ทษา</b><br>ศึกษา |             |                  | Donaus-nns-nns- |
|--------------------------------|------------------------------------------------|---------------------------------------------------------------------|---------------------|-------------|------------------|-----------------|
| Homepage                       | ข้อมูลนักศึกษา                                 | รายงาน                                                              | ระบบวัดการข้อมูล    |             | _                | _               |
| เขตภาคเหเ                      | โอ                                             |                                                                     |                     |             |                  |                 |
| A=                             | รายงาน                                         | แบบสรุป <mark>ส</mark> กอ.                                          | แบบ พร. <b>1</b> ข. | แบบ พร.2 ข. | สรุปผลการประเมิน |                 |
| <b>สถานศึกษ</b><br>รายงานแสดงร | ขนาดเล็ก<br>ายละเอียดผลการประเมิน              | ตามเกณฑ์การตัดสิน                                                   |                     | €           |                  |                 |
| สรุปรายงานคะ                   | แนเฉลี่ยรวม จำแนกตาม                           | อนุกรรมการ                                                          |                     | €           |                  |                 |
| สถานศึกษา<br>รายงานแสดงร       | าขนาดกลาง<br>ายละเอียดผลการประเมิน             | ตามเกณฑ์การตัดสิน                                                   |                     | €           |                  |                 |
| สรุปรายงานคะ                   | แนเฉลี่ยรวม จำแนกตาม                           | อนุกรรมการ                                                          |                     | <b>→</b>    |                  |                 |

ตัวอย่างรายงานหน้าจอผลการประเมิน ตามเกณฑ์ตัดสิน

| สถานศึกษาขนาดเล็ก |                         | ตวอยาง                         | 19<br>            | เกณฑ์การตัดสิน |   | u     | จำนวนกรรมการ |                                      |
|-------------------|-------------------------|--------------------------------|-------------------|----------------|---|-------|--------------|--------------------------------------|
| ำดับ              | มหาวิทยาลัย             | รายชื่อนักศึกษา                | คะแนน<br>เฉลียรวม | 1              | 2 | 3 4   | ŧ            | ท (ห<br>คะแบนสูงสุด /<br>ทั้งหมด(คน) |
| 1                 | มหาวิทยาลัยเจ้าพระยา    | น.ส. สุชานาถ พฤฒิศิลป์<br>โอโน | 4.5125            | I              | ~ | ~   • |              | 9/12                                 |
| 2                 | วิทยาลัยฟาร์อีสเทอร์น   | นาย วันชัย อยู่นุช             | 4.3625            | ×              | ~ | ~     |              | 5/12                                 |
| 3                 | วิทยาลัยชุมชนแม่ฮ่องสอน | น.ส. นภัสวรรณ นาคศรี           | 3.8972            | ~              | ~ | ~     |              | 0/12                                 |

4. ระบบจัดการข้อมูล สำหรับการจัดการข้อมูลการเข้าประเมิน มีเมนูในการจัดการส่วนต่างๆได้แก่

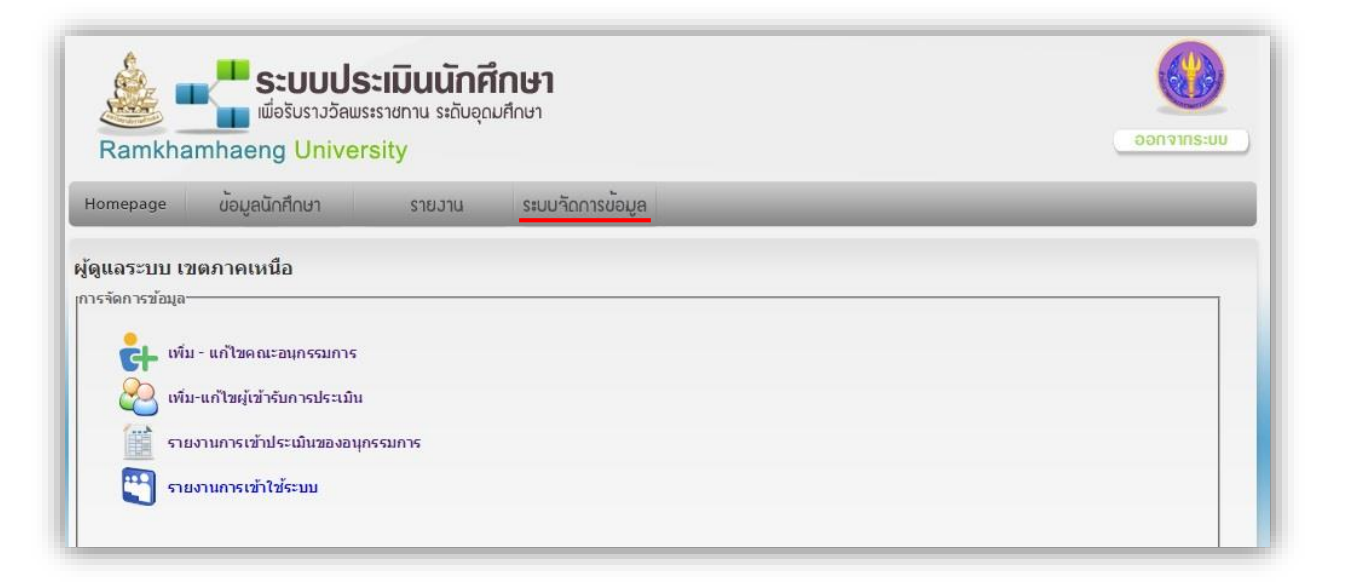

#### a. เพิ่มและแก้ไขคณะอนุกรรมการ

เพื่อแก้ไข

เมื่อกลิกเพิ่มและแก้ไขคณะอนุกรรมการ ระบบจะแสดงรายชื่อกณะอนุกรรมการเพื่อให้ตรวจสอบ การ

แก้ไขให้คลิกที่ 🥒

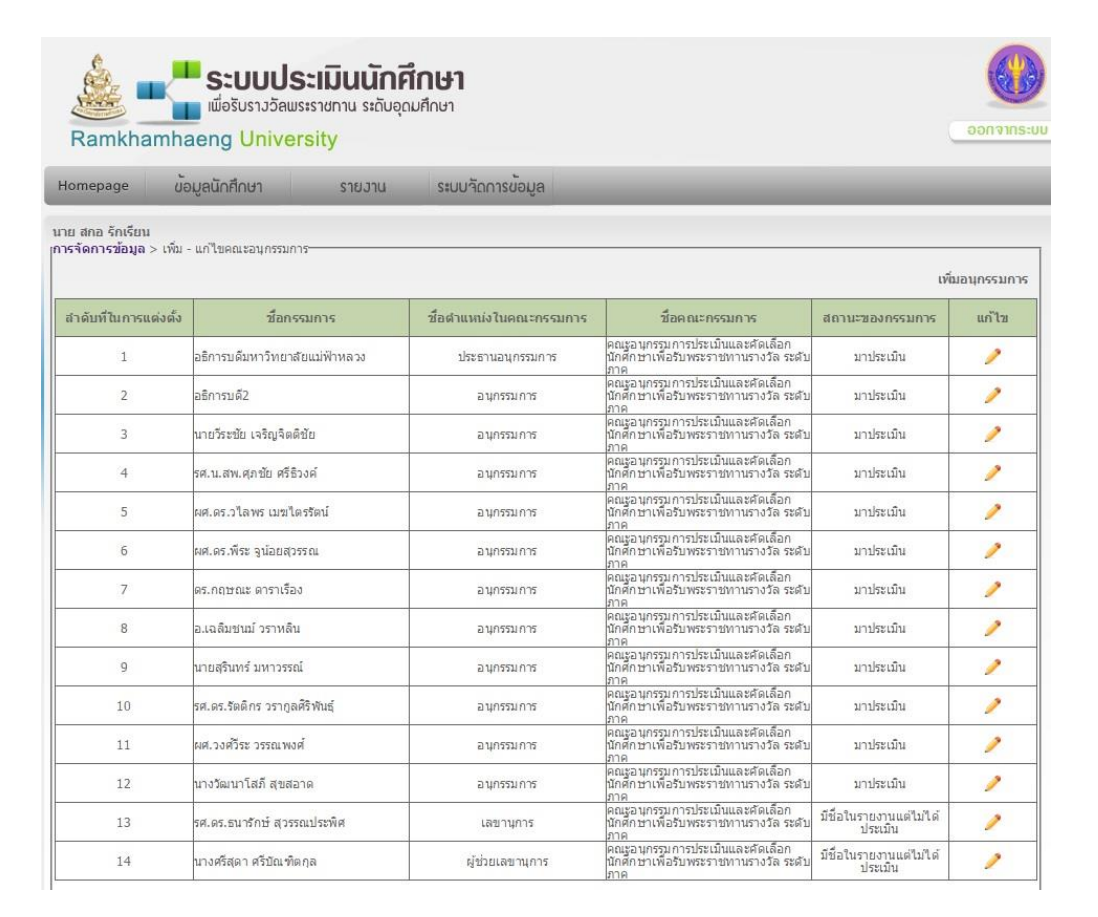

## หน้าจอสำหรับการแก้ไขกรรมการเป็นดังภาพ

|                           | แก้ไขข้อมูลกรรมการ : นาย สกอ รักเรียน                                     |
|---------------------------|---------------------------------------------------------------------------|
| สำดับในการแต่งตั้ง :      | 1                                                                         |
| ชื่อกรรมการ :             | อธิการบดีมหาวิทยาลัยแม่ฟ้าหลวง                                            |
| ชื่อดำแหน่งในคณะกรรมการ : | ประธานอนุกรรมการ                                                          |
| ชื่อคณะกรรมการ :          | ดณะอนุกรรมการประเมินและคัดเลือกนักศึกษาเพื่อรับพระราชทานรางวัล ระดับภาค ▼ |
| สถานะของกรรมการ :         | มาประเมิน 🔻                                                               |
| วนที่ให้แก้ไขได้แก่       | แก้ไขขอมูลกรรมการ                                                         |
| ชื่อกรรมการ               |                                                                           |
| สถานะของกรรมการ           | 5                                                                         |
| มื่อแก้ไขเสร็จเรียบร้อยใ  | ห้ักถิกที่ แก้ไขข้อมูลกรรมการ                                             |
| มื่อคลิกแล้วจะปรากฏข้อ    | อความ All Record of 0.015 sec. 1 import successfully.                     |

# **b.** เพิ่มและแก้ใขผู้เข้าการประเมิน

เมื่อกลิกเพิ่มและแก้ไขผู้เข้ารับการประเมินระบบจะแสดงรายชื่อผู้เข้ารับการประเมินเพื่อให้ตรวจสอบ

การแก้ไข ให้คลิกที่

### 之 แก้ไขสำดับการเข้าประเมิน

|                     |                            |                            | 🧷 แก้ไขสำดับการเข้าประเมิเ |  |  |  |  |
|---------------------|----------------------------|----------------------------|----------------------------|--|--|--|--|
| ลานศึกษาขนาดเล็ก    |                            |                            |                            |  |  |  |  |
| สาดับการเข้าประเมิน | ชื่อมหาวิทยาลัย            | ชื่อ - นามสกุล             | สถานะการเข้าประเมิน        |  |  |  |  |
| 17                  | มหาวิทยาลัยเจ้าพระยา       | น.ส.สุขานาถ พฤฒิศิลป์ โอโน | สัมภาษณ์แล้ว               |  |  |  |  |
| 18                  | วิทยาลัยชุมชนตาก           | นายวิเซียร คำตองมา         | ไม่มาสัมภาษณ์              |  |  |  |  |
| 19                  | วิทยาลัยชุมชนแม่ฮ่องสอน    | น.ส.นภัสวรรณ นาคศรี        | สัมภาษณ์แล้ว               |  |  |  |  |
| 20                  | มหาวิทยาลัยนอร์ท-เชียงใหม่ | นายพฤทธิ์พงศ์ พรหมใจ       | ไม่มาสัมภาษณ์              |  |  |  |  |
| 21                  | วิทยาลัยพ่าร์อีสเทอร์น     | นายวันชัย อยู่นุช          | สัมภาษณ์แล้ว               |  |  |  |  |
| าานศึกษาขนาดกลา     | 3                          |                            |                            |  |  |  |  |
| สำดับการเข้าประเมิน | ชื่อมหาวิทยาลัย            | นื่อ - สกุล                | สถานะการเข้าประเมิน        |  |  |  |  |
| 10                  | มหาวิทยาลัยราชภัฏนครสวรรค์ | นายนิติกรณ์ ตั้งหลัก       | สัมภาษณ์แล้ว               |  |  |  |  |
| 11                  | มหาวิทยาลัยราชภัฏกำแพงเพชร | นายนายอดิศักดิ์ ขวัญเมือง  | สัมภาษณ์แล้ว               |  |  |  |  |
| 12                  | มหาวิทยาลัยราชภัฏเพชรบูรณ์ | นายนคร ยศสมบัติ            | สัมภาษณ์แล้ว               |  |  |  |  |
| 13                  | มหาวิทยาลัยราชภัฏอุตรดิตถ์ | นายอิฐธีพงษ์ ฬนธจักร์      | สัมภาษณ์แล้ว               |  |  |  |  |
| 14                  | มหาวิทยาลัยแม่ฟ้าหลวง      | น.ส.จิรัชฌา จิตพรพิพัฒน์   | สัมภาษณ์แล้ว               |  |  |  |  |
| 15                  | มหาวิทยาลัยราชภัฏลำปาง     | นายธัญพิสิษฐ์ มาใจ         | สัมภาษณ์แล้ว               |  |  |  |  |
| 16                  | มหาวิทยาลัยพายัพ           | นายวีรยุทธ แก้วใจ          | สัมภาษณ์แล้ว               |  |  |  |  |

## หน้าจอสำหรับการแก้ไขผู้เข้ารับการประเมินเป็นดังภาพ

|                   | - A CARLES AND AND A CARLES AND A CARLES  |                            |                                 |   |
|-------------------|-------------------------------------------|----------------------------|---------------------------------|---|
| 10                | มหาวิทยาลัยราชภัฏนครสวรรค์                | นายนิติกรณ์ ตั้งหลัก       | สัมภาษณ์แล้ว 🔻                  | - |
| 11                | มหาวิทยาลัยราชภัฏกำแพงเพชร                | นายนายอดิศักดิ์ ขวัญเมือง  | สัมภาษณ์แล้ว 🔻                  |   |
| 12                | มหาวิทยาลัยราชภัฏเพชรบูรณ์                | นายนคร ยศสมบัติ            | สัมภาษณ์แล้ว 🔻                  |   |
| 13                | มหาวิทยาสัยราชภัฏ <mark>อุตร</mark> ดิตถ์ | นายอิฐธิพงษ์ พันธจักร์     | สัมภาษณ์แล้ว 🔻                  |   |
| 14                | มหาวิทยาลัยแม่ฟ้าหลวง                     | น.ส.จิรัชฌา จิตพรพิพัฒน์   | สัมภาษณ์แล้ว 🔻                  |   |
| 15                | มหาวิทยาลัยราชภัฏสาปาง                    | นายธัญพิสิษฐ์ มาใจ         | สัมภาษณ์แล้ว 🔻                  |   |
| 16                | มหาวิทยาลัยพายัพ                          | นายวีรยุทธ แก้วใจ          | สัมภาษณ์แล้ว 🔻                  |   |
| สถานศึกษาขนาดเล็ก | n l                                       |                            | 1                               |   |
| 17                | มหาวิทยาลัยเจ้าพระยา                      | น.ส.สุชานาถ พฤฒิศิลป์ โอโน | สัมภาษณ์แล้ว 🔻                  |   |
| 18                | วิทยาสัยชุมชนตาก                          | นายวิเซียร ศาตองมา         | ไม่มาสัมภาษณ์ ▼                 |   |
| 19                | วิทยาสัยชุมชนแม่ฮ่องสอน                   | น.ส.นภัสวรรณ นาคศรี        | ไม่มาสัมภาษณ์<br>ยังไม่สัมภาษณ์ |   |
| 20                | มหาวิทยาลัยนอร์ท-เชียงใหม่                | นายพฤทธิ์พงศ์ พรหมใจ       | ไม่มาสัมภาษณ์<br>องเมตมภาษณ์    |   |
| 21                | วิทยาสัยฟาร์อีสเทอร์น                     | นายวันชัย อยู่นุช          | สัมภาษณ์แล้ว 🔻                  |   |
| นักศึกษาพิการ     |                                           |                            |                                 |   |
| 1                 | มหาวิทยาลัยราชภัฏพิบูลสงคราม              | น.ส.ศรีกรานด์ พรหมเสนา     | สัมภาษณ์แล้ว ▼                  |   |
| นักศึกษาพิการ     |                                           | 1                          |                                 |   |
| 2                 | มหาวิทยาลัยราชภัฏเชียงใหม่                | นายสราวุฒิ แก้วสาร         | สัมภาษณ์แล้ว 🔻                  |   |
| 3                 | มหาวิทยาสัยเชียงใหม่                      | น.ส.ญาณิศา จันทร์เปียง     | สัมภาษณ์แล้ว ▼                  |   |

ส่วนที่ให้แก้ไขได้แก่

- ลำดับการเข้าสัมภาษณ์ \_
- สถานะการเข้าสอบสัมภาษณ์ \_

เมื่อแก้ไขสำเร็จเรียบร้อยให้คลิกที่ แก้ไขข่อมูลผู้เข้ารับการประเมิน

เมื่อกลิกแล้วจะปรากฏข้อความ All Record of 0.015 sec. 1 import successfully.

## c. รายงานการเข้าประเมินคณะอนุกรรมการ

เมื่อคลิกที่ รายงานการเข้าประเมินคณะอนุกรรมการระบบจะแสดงรายชื่อของกรรมการ สถานะการ ประเมิน

| lระเภทสถ <sup>ะ</sup> | านศึกษา : ทั้งหมด 🔻                      | ดูข้อมูล                           |                                               |                  |
|-----------------------|------------------------------------------|------------------------------------|-----------------------------------------------|------------------|
| สำดับ                 | ชื่อมหาวิทยาลัย                          | ชื่อนักศึกษา                       | ชื่อกรรมการ                                   | สถานะการประเมิน  |
| <b>tถาน</b> ศึ        | กษาขนาดเล็ก                              |                                    |                                               |                  |
| 18                    | วิทยาลัยชุมชนตาก                         | นายวิเชียร ค่าตองมา                | นายวีระชัย เจริญจิตดิชัย                      | ยังใม่ได้ประเมิน |
| 18                    | วิทยาลัยชุมชนตาก                         | นายวิเชียร ค่าตองมา                | อธิการบดีมหาวิทยาลัยแม่ฟ้าหลวง                | ยังไม่ได้ประเมิน |
| 18                    | วิทยาลัยชุมชนตาก                         | นายวิเชียร ค่าตองมา                | นางวัฒนาโสภี สุขสอาด                          | ยังไม่ได้ประเมิน |
| 18                    | วิทยาลัยชุมชนตาก                         | นายวิเชียร ค่าตองมา                | ผศ.วงศ์วีระ วรรณพงศ์                          | ยังไม่ได้ประเมิน |
| 18                    | วิทยาลัยชุมชนตาก                         | นายวิเชียร ค่าตองมา                | รศ.ดร.รัดดิกร วราภูล <mark>ศ</mark> ิริพันธุ์ | ยังไม่ได้ประเมิน |
| 18                    | วิทยาลัยชุมชนตาก                         | นายวิเชียร ค่าตองมา                | นายสุรินทร์ มหาวรรณ์                          | ยังใน่ได้ประเมิน |
| 18                    | วิทยาลัยชุมชนตาก                         | นายวิเชียร ค่าตองมา                | อ.เฉลิมชนม์ วราหลิน                           | ยังไม่ได้ประเมิน |
| 18                    | วิทยาลัยชุมชนตาก                         | นายว <mark>ิ</mark> เชียร ค่าตองมา | ดร.กฤษณะ ดาราเรื่อง                           | ยังไม่ได้ประเม็น |
| 18                    | วิทยาลัยชุมชนตาก                         | นายวิเชียร ค่าตองมา                | ผศ.ดร.พีระ จูน้อยสุวรรณ                       | ยังไม่ได้ประเมิน |
| 18                    | ว <mark>ิทยาลัยชุ</mark> มชนตาก          | นายวิเชียร ค่าตองมา                | ผศ.ดร.วไลพร เมฆไตรรัตน์                       | ยังไม่ได้ประเมิน |
| 18                    | วิทยาลัยชุมชนตาก                         | นายวิเชียร ค่าตองมา                | รศ.น.สพ.ศุภชัย ศรีธิวงค์                      | ยังไม่ได้ประเมิน |
| 18                    | วิทยาลัยชุมชนตาก                         | นายวิเช <mark>ียร ค่าตอง</mark> มา | อธิการบดี2                                    | ยังใน่ได้ประเมิน |
| 20                    | มหาวิ <mark>ทยาลัยนอร์ท-เชียงใหม่</mark> | <mark>นายพฤทธิ์พงศ์ พรหมใจ</mark>  | อธิการบดีมหาวิทยาลัยแม่ฟ้าหลวง                | ยังใม่ได้ประเมิน |
| 20                    | มหาวิทยาลัยนอร์ท-เชียงใหม่               | นายพฤทธิ์พงศ์ พรหมใจ               | อ.เฉลิมชนม์ วราหลิน                           | ยังไม่ได้ประเมิน |
| 20                    | มหาวิทยาลัยนอร์ท-เชียงใหม่               | นายพฤทธิ์พงศ์ พรหมใจ               | ผศ.วงศ์วีระ วรรณพงศ์                          | ยังไม่ได้ประเมิน |